# FedEx.

全新 fedex.com 上的 FedEx Ship Manager™ Ð

(C) max

TRACK

用户指南

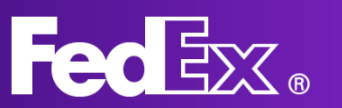

| <b>簡介</b><br>- FedEx Ship Manager 是什麼 ?<br>- FedEx Ship Manager 的優點 | 第3頁       |
|---------------------------------------------------------------------|-----------|
| - 開始使用                                                              |           |
| 互動頁面                                                                | 第4貝       |
| 左側導覽列                                                               | 第5頁       |
| 建立设计                                                                | 第8頁       |
|                                                                     | 第9頁       |
| 管理貨件                                                                | 笠 11 百    |
| 顧客支援服務                                                              | - F I I 只 |
| 精簡頁面                                                                |           |
| 左側導覽列                                                               | 第10頁      |
| 建立貨件                                                                | 第11頁      |
| 管理貨件                                                                | 第15頁      |
| 顧客支援服務                                                              | 第16頁      |

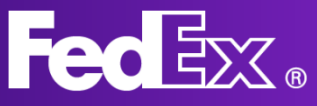

### fedex.com 上的 FedEx Ship Manager 是什麼?

全新的 fedex.com 上的 FedEx Ship Manager 爲您的託運流程提供量身 定制的解決方案。它是一個簡易使用的工具,根據顧客需求而設計,以確 保愉快的託運體驗。

## fedex.com 上的 FedEx Ship Manager 的優勢

- 可供任何桌面電腦和多名用戶使用。
- 根據顧客意見,提供直觀的用戶友好介面。
- 具備所有標準功能,以及讓託運更輕鬆的進階功能。
- 自動更新,您可以在新功能和服務發布後立即獲得。

### 開始使用

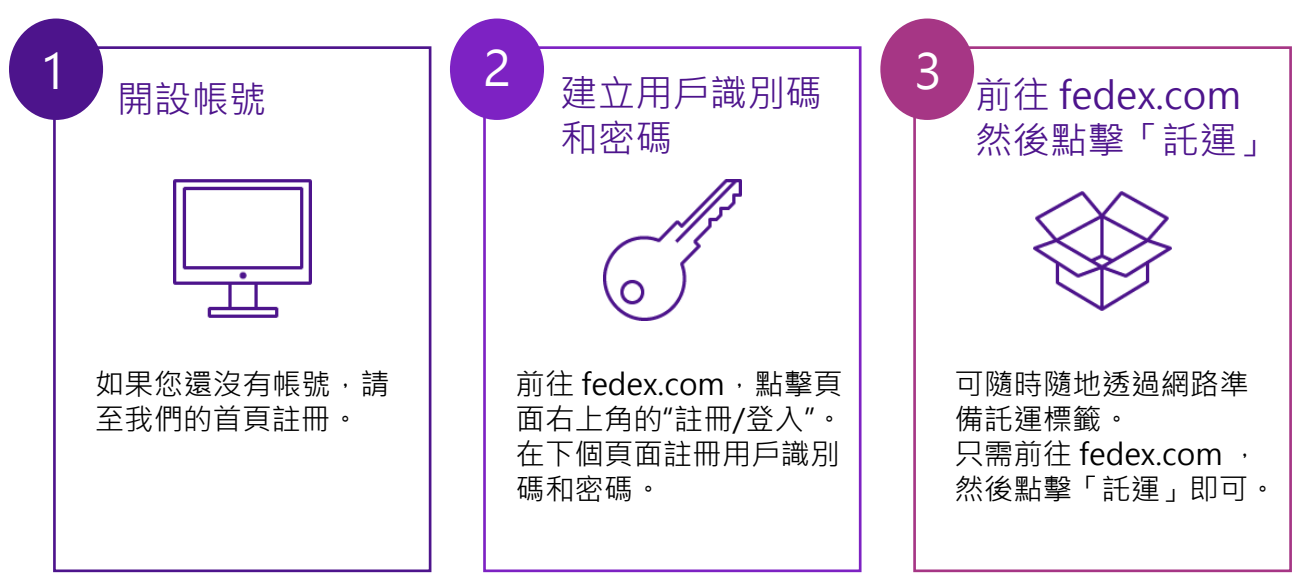

fedex.com 上的 FedEx Ship Manager™ 有兩種頁面

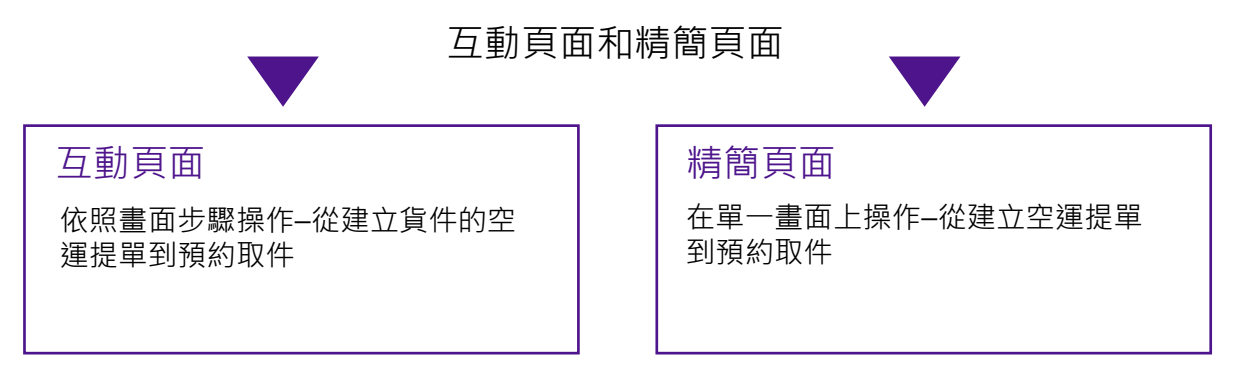

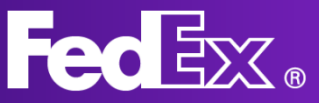

# 互動頁面的左側導覽列

「互動頁面」專為那些希望能逐步處理託運的顧客而設計。 它將引領您完成託運過程的每一個步驟,以確保不錯過任何部分。

利用此功能表新建貨件。 您可以選擇出境貨件或進口貨件。填寫 88 建立新項目 地址詳細資料、包裹重量和尺寸,選擇 一項 FedEx 服務類型,以及其他必填的 貨件資訊。 出境貨件 進口貨件 查看您建立的所有貨件清單。在這裡, 您可以查看貨件狀態,並檢查是否有任 ଦ୍ଧ 貨件 何更新。它還允許您取消出貨或重新列 印標籤。 ጸ 通訊錄 查看和編輯您的 FedEx 通訊錄。 點擊「說明」,了解更多有關 FedEx i 說明 Ship Manager 及其功能的資訊。 選擇要使用的 FedEx Ship Manager 頁 切換檢視 面。您可以在「互動頁面」和「,精簡頁 面」之間切換。

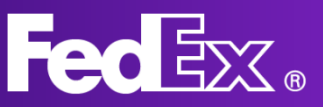

# 使用「互動頁面」新建貨件

| e a a a                | Feder. | 託運 ~ i | 查詢 ~   支援 ~          | ∽ 帳戶 ∽  |         | Peter Pan | ) Q |                |      |
|------------------------|--------|--------|----------------------|---------|---------|-----------|-----|----------------|------|
| 建立及管理貨件                |        |        |                      |         |         |           |     | ???? - 497-497 | 貨件資料 |
| 建立新项目 へ                |        |        | 貨件通知:<br>3838583@fed | lex.com |         |           |     |                |      |
| 出境資件<br>進口資件           |        |        | 取件地址和聯絡              | 的人與上方相同 |         |           | 編輯  |                |      |
| <b>G</b> 演件            |        | ○ 目的   | ++b                  |         |         |           |     |                |      |
| A 通訊錄                  |        | 0 11   | -0                   |         |         |           |     |                |      |
| <ol> <li>説明</li> </ol> |        |        |                      | 包       | 见裹收件人是? |           |     |                |      |
| (こ) 切換機視               |        |        | 聯絡人姓名                |         |         | A         | 重訊錄 |                |      |
|                        |        |        | 公司 (選填)              |         |         |           |     |                |      |
|                        |        |        | 國家/地區                |         |         |           | ~   |                |      |
|                        |        |        |                      |         | 織額      |           |     |                |      |
|                        |        | ⊘ 包裝   |                      |         |         |           |     |                |      |
|                        |        | ⊘ 服務   |                      |         |         |           |     |                |      |
|                        |        |        |                      |         |         |           |     |                |      |

### 1. 點擊「建立新項目」以開啟貨件表單

### 包裹收件人是?

### 2. 提供收件人詳細地址 資料

您可以從通訊錄中選擇 地址或新增地址。若要 在通訊錄中儲存新地址, 請點擊底部的核取方塊。

您也可以選擇接收貨件 通知。

| Testing                           |                      |                | A 通訊錄  |
|-----------------------------------|----------------------|----------------|--------|
| 公司 (選填)                           |                      |                |        |
| <sup>國家/地區</sup><br>United States |                      |                | ~      |
| <sup>地址行 1</sup><br>test          |                      |                |        |
| 地址行 2 (選填)                        |                      |                |        |
| <sup>郵過區號</sup><br>52240          | # <b>/</b> ≇<br>Iowa |                | $\sim$ |
| <sup>城市</sup><br>IOWA CITY        |                      |                |        |
| 電話號碼                              |                      |                |        |
| 🗌 這是住宅地址                          |                      |                |        |
| □ 在通訊錄中儲存為新收件人                    |                      |                |        |
| 貨件通知 💿                            |                      |                |        |
| 電子郵件 (選填)                         |                      | ###<br>中文 (繁體) | $\sim$ |
| 選取的電子郵件通知 (5) 🏏                   |                      |                |        |

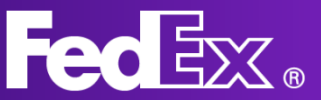

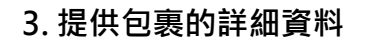

提供包裹的重量和尺寸。 此為必填資料,用以計 算正確的費用。填寫尺 寸後,您可以選擇是否 託運文件或物品,並提 供物品描述。

只有海關管制的貨件才 需要填寫託運目的。對

於非海關管制的貨件,

4. 為您的託運選擇一項服務

物品描述就足夠了。

設定有關。

⊘ 包裝

包裹詳細資料 V 自備包裝 你是否需要其他保障损失或损害的责任保险? 〇是 ○ 否 ⑦ kg/cm ~ 包裹数量 信多 40 個 **每件包裹重量** 重量上限:1995.8 kg。 每件包裹尺寸 長×寬×高(道頃) 1 kg cm + 新增另一個包裏 繼續 自備包裝 编辑 数量 货件重量 1 20公斤 10 x 10 x 10 公分 總計 **数量:1 包裹** 貨件重量:20公斤 託運物品為何? 文件 ISTER OF V Commercial ⊘ 服務 以下是您的費率和遞送選項 ₩₩₩ 2022年4月4日星期一 選擇託運服務。根據託運的來源和目的地提  $\sim$ 供不同的服務類型。顯示的費率與您的帳號 □ 檢視簽收選項 ⑦ □ 我要寄送非標準包裹 ⑦ 費用顯示幣別:HKD <sup>送達時間</sup> 2022年4月6日 濾送時間: 上午8:30 FedEx International First® 遽送時間: 上午10:30 NEW FedEx Internatio rity<sup>®</sup> Express 邋遢時間: 下午4:30 ~ ational Priority® FedEx Inte

FedEx 會計算您的貨件實際重量和尺寸。依此決定最終運費。

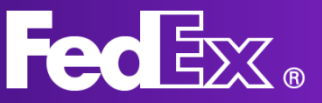

### 5. 選擇取件時間和日期

您可以在這裡選擇取件時間和日期。您可以使用現有的取件服務,或建立新的時間和日期。根據所在的位置,您也可以選擇將貨件送到 FedEx 服務站。

#### 您想如何將貨件交給我們?

| FedEx服務站                | A 在我的<br>預約的 | 的服務站使用已<br>向取件    | 0  | 預約取件 <mark>時間</mark> |
|-------------------------|--------------|-------------------|----|----------------------|
| 1                       | 為此包裹建立       | 工單獨取件選            | 野頂 |                      |
| ₩₩₩<br>2022年4月5日星期二     |              |                   |    | ~                    |
| # <i>要時間</i><br>下午12:00 | $\sim$       | 最晚可接受時間<br>下午6:00 |    | ~                    |
| <del>MH指示</del><br>無指示  |              |                   |    | ~                    |

✓ 貨件詳細資訊

#### 請提供您的物品資訊。

### 6. 其他貨件資訊\*

如果您要寄送海關管制的貨件,我們 需要知道相關的其他資訊,您可以在 這裡提供。

\*僅適用於海關管制的貨件

適關要求您分別的詳細描述貨件中的每項物品。(例如:即便在同一個包裹裡,也需要分別新增 T 恤和禮子的資訊。)若要收到有效的運送時間估算,必須以英文說明物品。

| 物品説明 (英文)       |                       |         | ? |
|-----------------|-----------------------|---------|---|
| 國際商品統一分類代碼 (建議) |                       |         | ? |
| 製造國/地區          |                       | $\sim$  | ? |
| 数量              | <sup>單位</sup><br>(牛   | $\sim$  |   |
|                 |                       | 總計 每項物品 |   |
| 重型              | <sup>重量單位</sup><br>KG |         |   |
| 海關中報值           | <sup>幣別</sup><br>EUR  | $\sim$  |   |

#### 7. 海關文件\*

如果您要寄送受海關管制的貨件·您可以在這裡上傳商業發票。如果您沒有商業發票·FedEx可以協助您開立發票。

\*僅適用於海關管制的貨件

#### ✓ 貨件詳細資訊

| <b>託運動品</b><br>画際商品局→分類代碼:<br>製造地 AF<br>敷量 1PC5<br>物品量量:20KG<br>海爾中報値: €250 | 编辑 |   |
|-----------------------------------------------------------------------------|----|---|
| 海關文件                                                                        |    |   |
| 貨件清關需要提供文件。文件必須列印於載有公司抬頭的信箋上。                                               |    |   |
| 8時時間後#2钟7<br>我會自行開立發票。                                                      | ~  | 0 |
| 是否由 FedEx 為您將發票傳送至海關? 💿                                                     |    |   |
| ● 是,我想要以電子方式傳送發票(建議)                                                        |    |   |
| ○ 否,我會列印發票並隨資附上                                                             |    |   |
| 上傳海關發票                                                                      |    |   |
| 上戰 No File Chosen                                                           |    |   |
|                                                                             |    |   |
| 其他文件                                                                        |    |   |

+ 加入其他文件

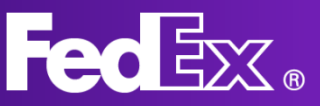

### 

### 8. 開立發票\*

如果您希望 FedEx 協助您開立商業發票,可以在此填寫資料。

\*僅適用於海關管制的貨件

#### 發票明細

其他發票資訊1(選填)

⊘ 帳單

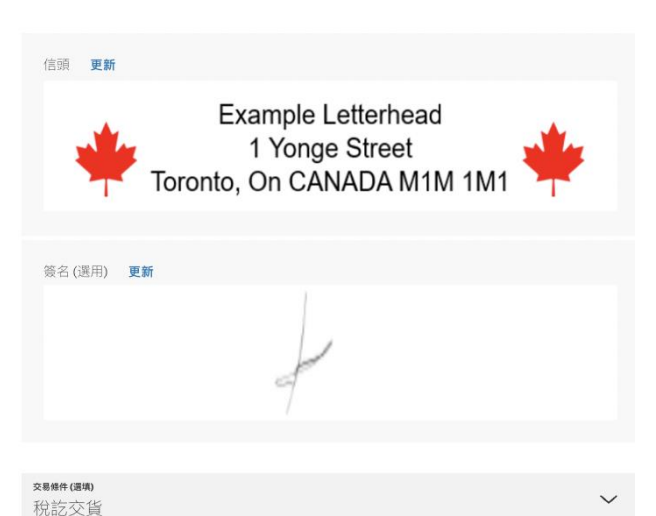

### 9. 填寫帳單資料

您也可以選擇您希望 FedEx 就關稅、貨物稅 和各項費用向誰開出帳單 (如適用)。請注意, 如果被要求方未向 FedEx 付款,我們將向託 運人收取這些費用。

| 運費                      |   |   |
|-------------------------|---|---|
| ₩₩.<br>我的帳戶             | ~ |   |
| #考責料(密項)<br>1111        |   | 0 |
| 17單編號(通順)<br>2222       |   |   |
| 請款票編號(運收)<br>3333       |   |   |
| 都門論號(因來)<br>4444        |   |   |
| 關稅、貨物稅與各項費用 ⑦           |   |   |
| <del>/ma.</del><br>我的帳戶 | ~ |   |

貨物稅識別碼 <sup>收件人貨物稅識別碼編號(選集)</sup>

寄件人貨物稅識別碼 (選填)

#### 10.列印

填寫帳單資料後,您可以選 擇如何列印標籤。

#### **運輸** 付款人:::我的帳戶

參考資料: 1111 訂單編號: 2222 請款單編號: 3333 部門編號: 4444

#### 託運標籤

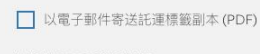

透過以下工具列印標籤:
○ 雷射印表機/噴墨印表機

◎ 熱感式印表機

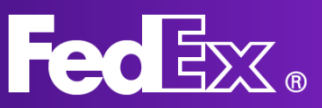

### fedex.com 上的 FedEX Ship Manager 用户指南

### 11. 摘要

最後,您會看到您的貨件摘 要。如有需要,您可以進行 變更。如果貨件完全符合您 的設定,您可以同意條款與 條件並完成託運。

| 寄件      | 人與收件人                                        | 貨件詳細資訊        |
|---------|----------------------------------------------|---------------|
| $\odot$ | Peter Pan                                    | 自備包裝          |
|         | Kai Pong Cheung                              | 1 件包裹         |
|         | 取件時間:2022年4月5日星                              | 20 kg         |
|         | 期二 的 下午12:00 到 下午                            | 10x10x10 cm   |
|         | 6:00                                         |               |
|         | 詳細地址 🗸                                       | 物品<br>Testing |
| 0       | Testing<br>送達時間:2022年4月7日星<br>期四 的 下午4:30 之前 |               |
|         | 詳細地址 🟏                                       |               |

摘要

| 您的服務<br>FedEx International Priority® |
|---------------------------------------|
| 運輸<br>TWD9,074.41<br>付款人: 我的帳戶        |
| <b>關稅、貨物稅與各項費用</b><br>付款人: 我的帳戶       |
| 參考資料<br>1111                          |
| 訂單編號<br>2222                          |
| 請款單編號<br>3333                         |
| 部門編號<br>4444                          |

按下「完成託運」按鈕,即表示我同意 FedEx 網站的<u>使用</u> <u>继载以及 FedEx Express 託運像款與條件。</u>寄件地國家/地區的 FedEx Express 託運條款與條件適用於所有貨件。

完成託训

進行變更

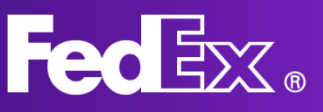

### 管理託運的互動頁面

管理您的貨件

| <ul> <li>建立新項目 へ</li> <li>出境貨件</li> </ul> | 您的託運記錄                    |         |                                   |              |   |
|-------------------------------------------|---------------------------|---------|-----------------------------------|--------------|---|
| 進口貨件                                      | 顧示過去 90 天<br><b>4 件貨件</b> |         |                                   | 搜尋           | Q |
|                                           | 寄件日期                      | 聯絡人姓名   | 目的地                               | 空運提單號碼 2     | 「 |
| ) 通過ATLER<br>() 說明                        | 2022年4月5日                 | Testing | test<br>IOWA CITY, IA, 52240, US  | 776477730523 |   |
|                                           | 2022年4月4日                 | Testing | test<br>IOWA CITY, IA, 52240, US  | 776477525389 |   |
|                                           | 2022年4月4日                 | test    | test<br>BUKIT MERTAJAM, 14000, MY | 776476759342 |   |
|                                           | 2022年4月4日                 | Testing | test<br>tst, NY, 12345, US        | 776476842946 |   |
|                                           |                           |         |                                   |              |   |
|                                           |                           |         |                                   |              |   |

若要查看所有貨件和貨件資訊的清單,請按一下「貨件」。

你可以點擊個別貨件查看詳細資料和貨件狀態。您也可以重複使用貨件再次出貨。 若點擊追蹤用戶識別碼,您可以看到貨件的目前狀態。

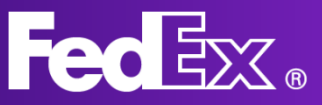

### 顧客支援服務

您可以透過左側導覽列中的應用程式進入 「顧客支援」部門。

如需了解全新 FedEx Ship Manager 的優點及常見問題,請瀏覽 fedex.com 的「託 運工具」頁面。

若有任何其他問題,您可隨時與當地的 FedEx 顧客服務中心聯絡。可在 Fedex.com 網站上搜尋您當地的顧客服務 中心。

### 我們能提供哪方面的協助?

| A |  |  |
|---|--|--|
|   |  |  |

寄件人和收件人 如何輸入和編輯寄件人與收件人的詳細聯絡資訊

檢視主題

1

FedEx 服務 如何預約取件以及取得費率和運送時間

檢視主題

TNT

TNT 現已成為 FedEx 針對現在使用 FedEx 託運之 TNT 客戶的具體說明

檢視主題

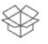

貨件詳細資訊

如何輸入貨件詳細資料以及要包含哪些海關文件

檢視主題

**帳單** 付款方式以及關稅、貨物稅和費用的相關資訊

檢視主題

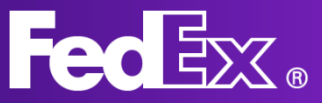

### 精簡頁面的左邊導覽列

### 「精簡頁面」專為那些希望在一個頁面中獲得清晰概述的託運人而設計。 所有有關您貨件的資訊都集中於一個畫面。

利用此功能表新建貨件。填寫地址詳細 資料、包裹重量和尺寸,選擇一項 FedEx 服務以及其他必填的貨件資訊。

查看您建立的所有貨件清單。在這裡, 您可以查看貨件狀態,並檢查是否有任 何更新。它還允許您取消出貨或重新列 印標籤。

查看和編輯您的 FedEx 通訊錄。

儲存貨件資訊以便在建立新的貨件時可 重複使用。建立新貨件時選擇已儲存的 貨件資訊,系統將自動填入資料。

更改出貨和列印的預設設定。

選擇要使用的 FedEx Ship Manager 頁 面。您可以在「互動頁面」和「精簡頁 面」之間切換。

點擊「說明」,了解更多有關 FedEx Ship Manager 及其功能的資訊。

| <br>;         | 建立貨件 |
|---------------|------|
| Ê             | 貨件   |
| <br>B         | 通訊錄  |
| <br>$\otimes$ | 貨件資料 |
| ලි            | 設定   |
| <br>ŝ         | 切換檢視 |
| <br>(j)       | 說明   |

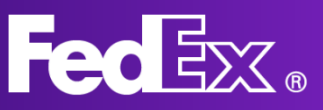

# 透過精簡模式新建貨件

|                            | FedEx.                                                                                                    | 託運 ~   查詢 ~   支援 ~   帳戶                 | i v                             | Peter Pan @ Q            |          |
|----------------------------|----------------------------------------------------------------------------------------------------|-----------------------------------------|---------------------------------|--------------------------|----------|
| FedEx Ship Manager 算件 建立货件 |                                                                                                    |                                         |                                 |                          | <b>P</b> |
| 谜立頂件                       |                                                                                                    | eter Pan , Kai Pong Cheung - SINGAPORE, | Singapore V                     | ② 服務 ≤un                 |          |
| Ē, ģ#                      | ⊘ 收件人                                                                                                    |                                         |                                 | 託道日期・<br>Mon, 04 Apr 服務・ | ~        |
| A 通訊錄                      | 在通訊錄中搜尋                                                                                                    | ۵                                       | + 輸入新聯絡人                        | ❷ 取件/投遞                  | ~        |
|                            |                                                                                                    |                                         |                                 | 使用已預約的取件時間               |          |
| (C) we                     | <ul> <li>② 包裹詳細資料</li> <li>◎</li> <li>◎</li> <li>◎</li> <li>◎</li> <li>○</li> <li>○</li> <l< td=""><td>✓ 購買更高的 FedEx<br/>新增包裏選項 ⑦</td><td>責任限額 ⑦</td><td>● 帳單與統一編號<br/>運費</td><td>~ 我的帳戶</td></l<></ul> | ✓ 購買更高的 FedEx<br>新增包裏選項 ⑦               | 責任限額 ⑦                          | ● 帳單與統一編號<br>運費          | ~ 我的帳戶   |
| ◆⇒ 切換機器                    | 0 <b>.</b> 9468.55                                                                                                    | RJ<br>長×瓦×高                             |                                 | 新增服務選項                   |          |
| (j) attali                 | 1                                                                                                    | 公斤 ~ ×                                  | × 公分 ~                          | 新增參考資料                   |          |
|                            | +新增另一個包裹                                                                                                    |                                         |                                 | 電子郵件追蹤通知                 |          |
|                            |                                                                                                    |                                         |                                 | □ 以電子郵件傳送貨件標籤            |          |
|                            |                                                                                                    |                                         |                                 | 包含回件標籤                   |          |
|                            |                                                                                                    |                                         |                                 | 請輸入更多資訊以預估費率及送達時間 🕜      |          |
|                            |                                                                                                    |                                         |                                 | 寄件運費                     |          |
|                            |                                                                                                    |                                         |                                 |                          |          |
|                            | 按一下「完成」,即表示我同意 FedEx<br>件,                                                                                                    | 網站的使用條款以及 FedEx Express 運送條款毀損          | 性。原產國家/地區的 FedEx Express 運送條款與條 | 時週用於所有質 另存為草稿 最後確認       | 全部清除     |

### 1. 點擊「建立貨件」以開啟貨件表單

包裹

1 + 新增另一個包裹 每件包裹重量

20

### 2. 提供收件人的詳細地 址資料

您可以從通訊錄中選擇 地址,或新增地址。若 要將新地址儲存在通訊 錄中,請點擊右側的核 取方塊。

3. 提供包裹的詳細資料

提供包裹的重量和尺寸。 此為必填資料,用以計 算正確的費用。

|             | Peter Pan , Kai Pong Cheung - SINGAPORE, Singapore | $\sim$ |
|-------------|----------------------------------------------------|--------|
| ⊘ 收件人 🛛 💩填  |                                                    |        |
| 在通訊錄中搜尋     | Q                                                  |        |
| 地址          | 聯絡                                                 |        |
| 國家/地區*      | ✓ 聯絡人姓名 ●<br>John Doe                              |        |
| 地址行 1 *     | 公司<br>Test Company                                 |        |
| 地址行 2       | 聯絡人參考                                              |        |
| 地址行 3       | 電話號碼。<br>123456789                                 |        |
| 郵遞區號        | 電子邮件<br>example@example.com                        |        |
| 州或省         | → 傳送追蹤通知                                           |        |
| 城市 *        | ~                                                  |        |
| 這是住宅地址      | □ 以新收件人儲存於 個人通訊錄                                   | ŧ ~    |
|             |                                                    |        |
| 🔮 包裹詳細資料    |                                                    |        |
| 包装*<br>白佉句社 | → 購買更高的 FedEx 責任限額 ⑦                               |        |

尺寸

長x

× 30

公斤 ~ 30

× 30

公分 ~

13

### 4. 為您的託運選擇一項服務類型

選擇一種託運服務。這些費用會根據您的 FedEx 帳號作調整,並可能因帳號而異。

#### 5. 選擇取貨時間和日期

您可以在這裡選擇取貨時間和日期。您可 以使用現有的取件服務,或建立新的時間 和日期。

#### 6. 填寫帳單資料

您也可以選擇您希望 FedEx 就關稅、稅金及 費用向誰開出帳單 (如適用)。請注意,如果 被要求方未向 FedEx 付款,我們將向託運人 收取這些費用。

#### 7. 選擇額外服務選項

這部分提供託運的額外選項。如果您勾選 任何一個方塊,便會出現下拉選單,並顯 示所有可用的額外項目。

簽名選項讓我們知道貨件是否需要簽收。

若您或資料建立者想使用自己的清關代理 人,可以在這裡告知我們。

想讓收件人從 FedEx 服務站領取您的貨件 嗎?您可以選擇此選項。

如果您想新增貨件的參考資料,請在這裡 填寫。

您想收到電子郵件追蹤通知嗎? 請勾選此 方格,我們會通知您貨件的最新狀態。您 也可以填寫收件人的電子郵件地址,以保 持更新。

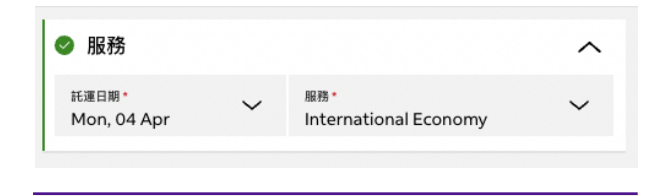

| 0 | 取件/投遞      | $\sim$ |
|---|------------|--------|
|   | 使用已預約的取件時間 |        |

| 🔮 帳單與統一編號                 | ^ |
|---------------------------|---|
| 運費付款人: *<br>我的帳戶          | ~ |
| 關稅、稅金及費用付款人*<br>收件人       | ~ |
| FEDEX 帳號                  |   |
| 寄件人貨物稅識別碼(TAX ID)/EORI 號碼 |   |
| 收件人貨物税識別碼(TAX ID)/EORI 號碼 |   |
|                           |   |
| 新增服務選項                    |   |
| 新增參考資料                    |   |
| 電子郵件追蹤通知                  |   |
| 包含回件標籤                    |   |
| ✓ 新增服務選項                  |   |
| 🔲 簽名選項 🕐                  |   |
| 🔲 選取清關代理人 🕐               |   |
| □ 由服務站保管 ⑦                |   |
| ✓ 新増参考資料                  |   |
| 貨件參考資料                    |   |
| 訂單號碼                      |   |
| 請款單號碼                     |   |
| 部門編號                      |   |
| ☑ 電子郵件追蹤通知                |   |

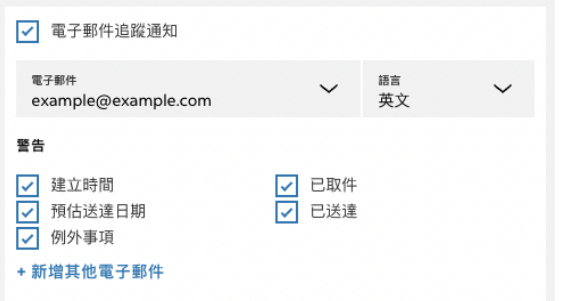

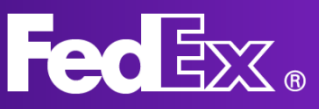

### 8. 寄件運費

填寫完所有資訊後,會顯示詳 細的費用。

#### 預計遞送日: Thursday, Apr 07 在 18:00 之前

| 奇件運費    | TWD4,359.90 へ       |
|---------|---------------------|
| + 基本費率  | TWD3,211.56         |
| + 燃料附加費 | TWD1,118.34         |
| + 尖峰附加費 | TWD30.00            |
| 總計      | <b>TWD</b> 4,359.90 |
|         |                     |

### 9. 您可以按一下「另存為草 稿」,或按一下「最後確認」 並列印標籤

填寫完所有關於貨件的資訊 後,您可以選擇將其儲存為 草稿或完成確認。完成確認 後,系統會建立標籤,並將 取貨訂單寄發給 FedEx。 您可以同意使用條款與條件 以完成託運。

| 按一下「完成」,<br>有貨件 | 即表示我同意 FedEx | 網站的使用條款以及 FedEx Expre | ess 運送條款與條件。 | 原產國家/地區的 FedEx Express 運送條款與條件適用於所 |
|-----------------|--------------|-----------------------|--------------|------------------------------------|
| 行與正。            |              |                       |              |                                    |

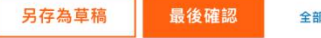

全部清除

## 精簡模式管理託運

| 建立貨件                   | 顧え | 示全部 6 個貨作  | 牛中的 6 個貨 | 〔件。          |      |      |     |      |            |                |      |              |      |         | ── 節選 | ⊥ 下載 |
|------------------------|----|------------|----------|--------------|------|------|-----|------|------------|----------------|------|--------------|------|---------|-------|------|
| ×                      |    | 建立日期       | 收件人      | 公司           | 参考资料 | 貨件類別 | 狀態  | 子狀態  | 寄件日期       | 空運提單號碼         | 取件號碼 | 預估費用         | 包含回件 | 回件追蹤 ID |       |      |
| 山 貨件                   | ÷  | 2022-04-05 | Testing  |              | 1111 | 出口   | 已完成 | 已列印  | 2022-04-05 | 776477730523 📋 |      |              |      |         |       |      |
| 0 通訊錄                  | ÷  | 2022-04-04 | test     |              | 1111 | 出口   | 已完成 | 已列印  | 2022-04-04 | 776476759342 📋 |      |              |      |         |       |      |
|                        | ÷  | 2022-04-04 | Testing  |              | 1111 | 出口   | 已完成 | 已列印  | 2022-04-04 | 776477525389   |      |              |      |         |       |      |
| 货件資料     货件資料          | ÷  | 2022-04-04 | John Doe | Test Company |      | 出口   | 草稿  | 不完整  | 2022-04-04 |                |      |              |      |         |       |      |
| 設定     設定              | ÷  | 2022-04-04 | Testing  |              |      | 出口   | 已完成 | 尚未列印 | 2022-04-04 | 776476842946 📋 |      | HK\$9,074.41 |      |         |       |      |
|                        | ÷  | 2022-04-04 |          |              |      | 出口   | 草稿  | 不完整  | 2022-04-04 |                |      |              |      |         |       |      |
| こ 切換機視                 |    |            |          |              |      |      |     |      |            |                |      |              |      |         |       |      |
| <ol> <li>説明</li> </ol> |    |            |          |              |      |      |     |      |            |                |      |              |      |         |       |      |
| -                      |    |            |          |              |      |      |     |      |            |                |      |              |      |         |       |      |
|                        |    |            |          |              |      |      |     |      |            |                |      |              |      |         |       |      |
|                        |    |            |          |              |      |      |     |      |            |                |      |              |      |         |       |      |

若要查看所有貨件清單、狀態和其他資訊,請按一下「貨件」。

你可以點擊個別貨件以查看其詳細資料和狀態。

貨件狀態:

草稿

- 不完整;尚有資料未完成。
- 已過期;此貨件已建立太久·需重新建立。
- 待完成;此貨件已填寫完畢,但尚未完成託運。
- 未完成託運;快完成時發生錯誤,請再試一次。

已完成託運

- 尚未列印; 貨件已完成; 標籤尚未列印。
- 部分列印; 部分標籤已列印(有可能分多次出貨)
- 已列印;標籤已完全列印

還沒有完成託運的貨件需要完成才能通過。

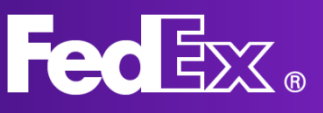

### 顧客支援服務

| FedEx Ship Manager |                                                                                            |
|--------------------|--------------------------------------------------------------------------------------------|
| 開始使用               | 開始使用                                                                                       |
| 建立貨件               | 全新改良版 FedEx Ship Manager®                                                                  |
| 寄件人和收件人            | Fedex Snip Manager 开放版日制提供多個增強項日和改善項日,                                                     |
| 貨件詳情和報關            | <b>貨件資料</b><br>當您需要經常寄送相同類型的資件時,可建立並使用貨件資料。貨件資料的所有資訊均為預先填入,因此每當您託運時,就不需要輸入詳細資料。            |
| 特殊服務               | 您可建立的貨件資料範例如下:                                                                             |
| 服務與取件              | <ul> <li>針對例行出口業務,您可儲存並重複使用倉庫或辦公室等取件地址和預設的服務類型。</li> </ul>                                 |
| 帳單                 | <ul> <li>針對定期貨件,您可儲存寄件人和收件人地址,以及貨件重量和尺寸。</li> <li>針對特定要求,例如:您可儲存收件人支付選項,或是啟用通知。</li> </ul> |
| 包含回件標籤             | 如需有關如何設定貨件資料的詳細資訊,請參問此處。                                                                   |
| Shipment overview  | Print & Integration                                                                        |
| 管理貨件               | 如需安裝指示,請參閱 <u>開始使用 Print &amp; Integration 應用程式</u>                                        |
| 貨件狀態               | Print & Integration 應用程式會將您的印表機直接連線至 FedEx Ship Manager,讓您直接將標籤和其他文件傳送至印表機。                |
| 下載貨件報告             | 您可使用 Print & Integration 應用程式,而不必手動下載標籤,再傳送至印表機。另外,您也能以批次方式完成貨件,並將其傳送至印表機。                 |
| 資料                 | 連線至 Print & Integration 後,請前往 <b>設定</b> 還單,然後在 <b>列印</b> 區段中設定您的印表機。請務必針對您的文件還取正確的紙張尺寸。    |
| 貨件資料               | 您現在可透過建立的貨件資料和設定的列印還項,在 FedEx Ship Manager 中加快預約寄件速度。                                      |
| 物品資料               |                                                                                            |
| 設定                 |                                                                                            |
| 管理預設值和偏好設定         |                                                                                            |

您可以透過左側導覽列中的應用程式進入「顧客支援」部門。

如需了解全新 FedEx Ship Manager 的優點及常見問題,請瀏覽 fedex.com 的「託運工具」頁面。

若有任何其他問題,您可隨時與當地的 FedEx 顧客服務中心聯絡。可在 Fedex.com網站上搜尋您當地的客戶服務中心。